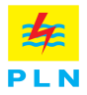

## PENGUMUMAN HARTA PADA APLIKASI E-LHKPN KPK

Mekanisme melihat pengumuman harta kekayaan Pejabat di PT PLN (Persero) dapat dilakukan dengan cara membuka link aplikasi eLHKPN KPK melalui <u>https://elhkpn.kpk.go.id/portal/user/login#announ</u> kemudian:

| Komisi Pemberantasan Korupal |     |                   |                       |                           |                              |                   |                                                                         |                                                                                          |                                                                                   |                                                       |             |     |  |
|------------------------------|-----|-------------------|-----------------------|---------------------------|------------------------------|-------------------|-------------------------------------------------------------------------|------------------------------------------------------------------------------------------|-----------------------------------------------------------------------------------|-------------------------------------------------------|-------------|-----|--|
| Login                        |     |                   |                       | Tentang e-Ihkpn           | Panduan Aplikasi             | Unduh             | e-Announcement                                                          | Monitoring Implementasi                                                                  | Peta Kepatuhan                                                                    | Monitoring Kepatuhan                                  | Kontak Kami | FAQ |  |
|                              | e   | -Annou            | Inceme                | ent                       |                              |                   |                                                                         |                                                                                          |                                                                                   |                                                       |             |     |  |
|                              |     |                   | Cari :                | ZULKIFLI ZAINI            | •                            | 1.                | *Informasi Pengumumo<br>situs e-Announcement                            | an Harta Kekayaan Penyele<br>t LHKPN ini adalah sesuai                                   | nggara Negara yang terc<br>dengan yang telah dil                                  | cantum dalam<br>laparkan oleh                         |             |     |  |
|                              |     | Tahu              | un Lapor :            | 2019                      | •                            | 2.                | bertanggung jawab<br>bersumber dari situs da                            | a dalam LHKPN dan hanya<br>atas informasi Harta Kek<br>n/atau media lainnya. Apab        | untuk tujuan intormasi um<br>ayaan Penyelenggara I<br>ila terdapat perbedaan in   | lum, KPK tidak<br>Negara yang<br>formasi antara       |             |     |  |
|                              |     | Le                | embaga :              | PT PERUSAHAAN LIST        | RIK NE 🚽 🔹                   | 3.                | pengumuman yang t<br>berasal dari situs dan/<br>informasi yang tercantu | tercantum dalam situs e-A<br>'atau media lainnya, maka<br>um dalam situs e-Announcen     | nnouncement dengan ir<br>Informasi yang dianggap<br>nentini.                      | nformasi yang<br>o valid adalah                       |             |     |  |
|                              |     | Kode Ked          | amanan :              | Saya bukan robot          | IICAPTOHA<br>Hissis-Preyeran | <b>4</b> .        | Situs Ini menampilkan<br>yang disampaikan kep<br>2017 dan seterusnya) d | Pengumuman Harla Kekayy<br>ada KPK menggunakan Api<br>an menggunakan F <b>ormulir Li</b> | zan Penyelenggara Negai<br>likazi e-LHKPN (dimulai dar<br>IKPN Model KPK-A dan Mo | ra atas LHKPN<br>I LHKPN Tahun<br>I <b>del KPK-B.</b> |             |     |  |
|                              | No. | Nama              | Lembaga               |                           | Unit Kerja                   | Jabatan           | Tanggal Lapor                                                           | Jenis Laporan                                                                            | Total Harta<br>Kekayaan                                                           | Aksi                                                  |             |     |  |
| 6.                           | 1.  | ZULKIFLI<br>ZAINI | PT PERUSA<br>(PERSERO | ahaan listrik negara<br>) | DEWAN<br>DIREKSI             | DIREKTUR<br>UTAMA | 31 Desember<br>2019                                                     | Khusus, Awal<br>Menjabat                                                                 | Rp.161.432.151.859                                                                |                                                       | 7.          | ^   |  |

- 1. Masukan nama Pejabat PLN
- 2. Pilih Tahun WL LHKPN
- 3. Pilih lembaga PT Perusahaan Listrik Negara (Persero)
- 4. Klik centang saya bukan robot pada kode keamanan
- 5. Klik cari (tanda kaca pembesar warna hijau)
- 6. Jika benar, maka data yang anda cari akan tertera pada table bagian bawah seperti contoh diatas
- 7. Untuk melihat harta Pejabat tersebut dapat dilakukan dengan cara mengunduh dengan cara klik tombol unduh warna hijau

|           | Siapakah Anda?    |
|-----------|-------------------|
| Nama :    | Masukan nama anda |
| Umur :    | 0 18-24           |
|           | 0 25-34           |
|           | 0 35-44           |
|           | 0 45-54           |
|           | 0 55+             |
| Profesi : | O Pegawai Negeri  |
|           | O Media / Pers    |
|           | O Akademisi       |
|           | O LSM             |
|           | O Masyarakat Umum |
|           |                   |
|           | Download Batal    |
|           |                   |
|           |                   |

8. Sebelum dapat mengunduh/download terlebih dahulu anda harus mengisikan data/informasi pengunduh lalu klik tombol download berwarna hijau